# OBSŁUGA ZA POMOCĄ PROGRAMU MAMOS.EXE

# SPIS TREŚCI

| 2 |
|---|
| 2 |
| 2 |
| 2 |
| 3 |
| 3 |
| 3 |
| 3 |
| 5 |
| 5 |
| 6 |
| 6 |
| 7 |
| 7 |
| 8 |
|   |

#### 1. OBSŁUGA SENSORA IRMA ZA POMOCĄ PROGRAMU MAMOS.EXE

Instrukcja przedstawia podstawowe operacje i nastawy jakie można wykonać w sensorze IRma za pomocą programu mamos.exe. Przykładowo pokazane okienka programu pokazują przypadek pojedynczego sensora CHF3 podłączonego za pośrednictwem adaptera USB. Adapter utworzył port szeregowy COM5.

#### 1.1. Ustawienie parametrów połączenia z sensorem

Z menu głównego należy wybrać opcję "Plik" a następnie podopcję "Ustawienia programu". Należy ustawić właściwe nastawy w okienku jak pokazano poniżej.

| Ustawienia programu                                                         |                                                                   |
|-----------------------------------------------------------------------------|-------------------------------------------------------------------|
| Port Język                                                                  |                                                                   |
| Dostępne porty COM-                                                         |                                                                   |
| Port COM: COM                                                               | M11 👻                                                             |
| Sieć RS485                                                                  |                                                                   |
| rządzeniami w sieci. Poła                                                   | aczone w siec analizatory                                         |
| nykrywane są automatyc<br>iżywany protokół komuni<br>Komunikacja sieciowa — | znie.<br>ikacyjny to RS485<br>Wyszukai MaMoSy                     |
| vykrywane są automatyc<br>Iżywany protokół komuni<br>Komunikacja sieciowa — | znie.<br>ikacyjny to RS485<br>Wyszukaj MaMoSy                     |
| vykrywane są automatyc<br>Jżywany protokół komuni<br>Komunikacja sieciowa   | znie.<br>ikacyjny to RS485<br>Wyszukaj MaMoSy<br>C karta sieciowa |

### 1.2. Nawiązywanie połączenia z sensorem

Aby nawiązać połączenie z sensorem należy skorzystać z podopcji "Wznów połączenie" w menu "Plik"

|   | Wznów połączenie    | F8     |
|---|---------------------|--------|
|   | Ustawienia programu |        |
| 2 | Tryb serwisowy      | F6     |
|   | Wyjście             | Ctrl+Q |

po nawiązaniu połączenia na belce statusu pojawi się informacja Gotowy...

### 1.3. Nastawa zegara RTC

Podczas nawiązywania połączenia program sprawdza zgodność zegara komputera z zegarem RTC sensora. Jeżeli występuje odchyłka powyżej 1min to program proponuje operatorowi przestawienie zegara RTC. Wystarczy potwierdzić za pomocą klawisza OK.

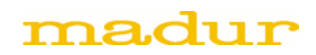

#### 1.4. Ustawianie zachowania zaworów i pompy

Należy wybrać z menu opcję "Ustawienia główne", następnie podopcję "Pompa gazu i zawory" i ustalić zachowanie zaworów i pompy w poszczególnych fazach pracy sensora:

| Nastawy pompy                                                                                                    |                                                                                                    |  |
|----------------------------------------------------------------------------------------------------|----------------------------------------------------------------------------------------------------|--|
| • I                                                                                                    | Włączaj podczas:                                                                                                    |  |
| 150 PWM pompy n/256                                                                                                    | <ul> <li>☐ fazy 'Wygrzewanie'</li> <li>☐ fazy 'Przewietrzanie'</li> <li>☑ fazy 'PrzedCzuwanien'</li> <li>☑ fazy 'Czuwanie'</li> <li>☑ fazy 'Przecionanie'</li> </ul> |  |
| Domysine                                                                                                    | f fazy Demine d                                                                                                    |  |
|                                                                                                    | I azy romary                                                                                                    |  |
|                                                                                                    |                                                                                                    |  |
| -Zachowanie zaworów w poszczególnych fa                                                                                                    | azach                                                                                                    |  |
| <ul> <li>Zachowanie zaworów w poszczególnych fa<br/>Zawór 1</li> </ul>                                                                                                    | azach Zawór 2                                                                                                    |  |
| <ul> <li>Zachowanie zaworów w poszczególnych fa<br/>Zawór 1</li> <li>Włączaj podczas:</li> </ul>                                                                                          | azach<br>Zawór 2<br>Włączaj podczas:                                                                                                    |  |
| ⊂Zachowanie zaworów w poszczególnych fa<br>Zawór 1<br>Wiączaj podczas:<br>☐ fazy 'Wygrzewanie'                                                                                            | azach<br>Zawór 2<br>Włączaj podczas:<br>☐ fazy 'Wygrzewanie'                                                                                                    |  |
| ⊂Zachowanie zaworów w poszczególnych fa<br>Zawór 1<br>Wiączaj podczas:<br>☐ fazy 'Wygrzewanie'<br>☐ fazy 'Przewietrzanie'                                                                 | azach<br>Zawór 2<br>Włączaj podczas:<br>Gazy 'Wygrzewanie'<br>Gazy 'Przewietrzanie'                                                                                  |  |
| Zachowanie zaworów w poszczególnych fa<br>Zawór 1<br>Wiączaj podczas:<br>fazy 'Wygrzewanie'<br>fazy 'Przewietrzanie'<br>↓ fazy 'PrzedCzuwaniem'                                           | azach<br>Zawór 2<br>Włączaj podczas:<br>fazy 'Wygrzewanie'<br>fazy 'Przewietrzanie'<br>fazy 'PrzedCzuwaniem'                                                         |  |
| Zachowanie zaworów w poszczególnych fa<br>Zawór 1<br>Wiączaj podczas:<br>fazy 'Wygrzewanie'<br>fazy 'Przewietrzanie'<br>izy 'PrzedCzuwaniem'<br>fazy 'Czuwanie'                           | azach<br>Zawór 2<br>Włączaj podczas:<br>fazy 'Wygrzewanie'<br>fazy 'Przewietrzanie'<br>fazy 'PrzedCzuwaniem'<br>fazy 'Czuwanie'                                      |  |
| Zachowanie zaworów w poszczególnych fa<br>Zawór 1<br>Włączaj podczas:<br>fazy 'Wygrzewanie'<br>fazy 'Przewietrzanie'<br>if zy 'PrzedCzuwaniem'<br>fazy 'Czuwanie'<br>if zy 'Przeciąganie' | Zawór 2<br>Włączaj podczas:<br>fazy 'Wygrzewanie'<br>fazy 'Przewietrzanie'<br>fazy 'PrzedCzuwanien'<br>fazy 'Czuwanie'<br>fazy 'Przeciąganie'                        |  |

Zaznaczenie checkboxa oznacza, że w danej fazie zawór będzie pobudzony lub pompa włączona.

#### 1.5. Ustawianie zachowania wyświetlacza

Należy wybrać z menu opcję "Ustawienia główne" następnie podopcję "Wyświetlacze". Można teraz wskazać zmienną pomiarową pokazywaną na wyświetlaczu i zachowanie wyświetlacza w czasie fazy "Przewietrzanie"

| Pr     | zypisz blok pomiarow     | / do wyświetlacza                        |
|--------|--------------------------|------------------------------------------|
| #0     | CHF3 [%]                 | Zmień                                    |
|        |                          |                                          |
|        |                          |                                          |
|        |                          |                                          |
| Zachov | vanie w fazie 'Przewietr | zanie' (dotyczy wszystkich wyświetlaczy) |
| • Po   | okazuj bieżący wynik p   | miarowy                                  |
| O Po   | kazuj wynik pomiarowy    | zatrzaśnięty na koniec fazy 'Pomiary'    |
| O Po   | okaż napis "Pur"         |                                          |
|        |                          |                                          |

#### 1.6. Ustawianie zapisów na kartę SD

Należy wybrać z menu opcję "Ustawienia główne" następnie podopcję "Zapisy wyników na kartę SD". Można teraz włączyć lub wyłaczyć zapisy, ustawić okres powtarzania zapisów oraz wskazać numer od którego rozpocznie się numeracja plików tworzonych przez sensor

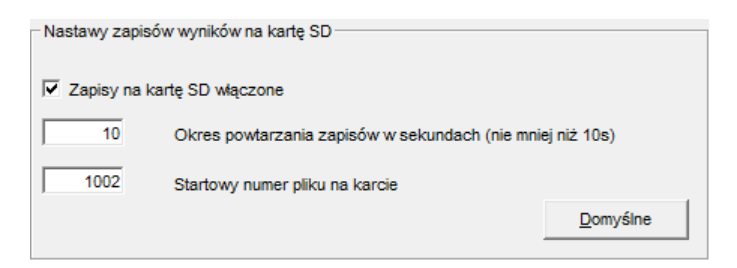

### 1.7. Ustawianie wyjść analogowych

Należy wybrać z menu opcję "Wyjścia analogowe". Pojawi się okno z szeregiem opcji.

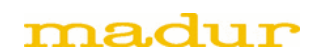

Dla wyjścia napięciowego U1 można ustawić:

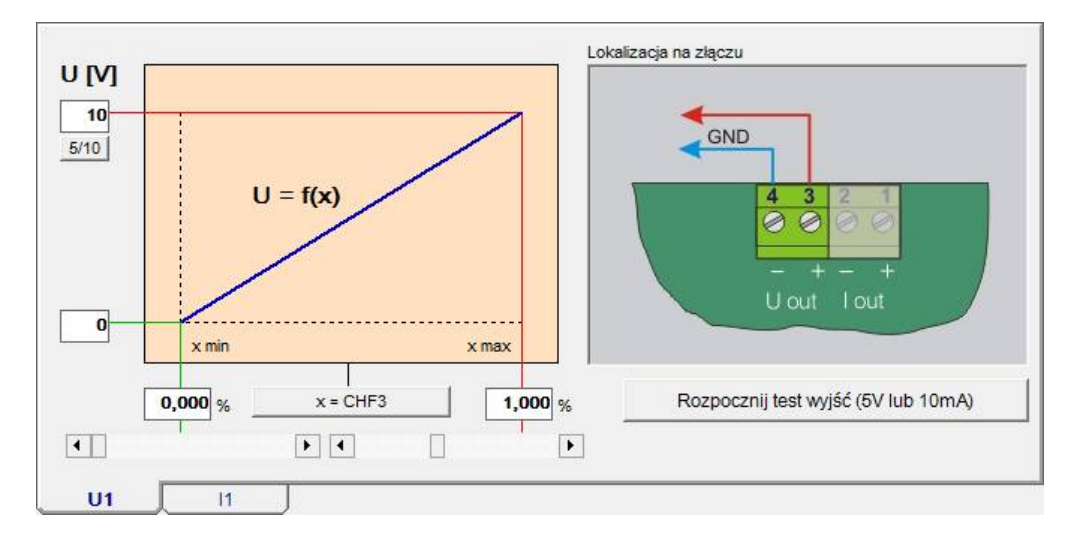

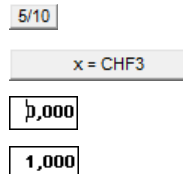

zakres wyjścia napięciowego (0..5 lub 0..10V)

wybór zmiennej pomiarowej prezentowanej na wyjściu analogowym ustawienie wartości mierzonej odpowiadającej napięciu minimalnemu na wyjściu U1 ustawienie wartości mierzonej odpowiadającej napięciu maksymalnem na wyjściu U1

Dla wyjścia prądowego I1 można ustawić:

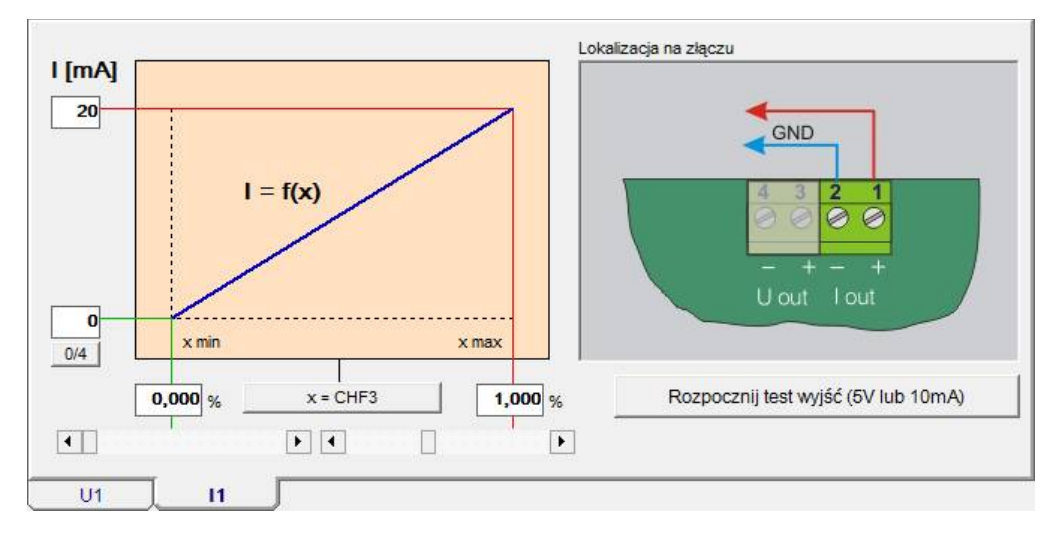

0/4

| x = CHF3 |  |
|----------|--|
| þ,000    |  |
| 1,000    |  |

zakres wyjścia prądowego (0..20mA lub 4..20mA)

wybór zmiennej pomiarowej prezentowanej na wyjściu analogowym

ustawienie wartości mierzonej odpowiadającej prądowi minimalnemu na wyjściu I1

ustawienie wartości mierzonej odpowiadającej prądowi maksymalnemu na wyjściu I1

Ponadto w sekcji "Zachowanie wyjść analogowych" należy dokonać nastaw zachowania wyjść w poszczególnych fazach pracy sensora. Nastawy te są wspólne dla obu wyjść analogowych.

| Podczas fazy 'Przewietrzanie'           |
|-----------------------------------------|
| C Kontynuować pomiary                   |
| C. Ukawa a function of a family Dentied |

- Utrzymać wskazanie z fazy 'Pomiar'
- C Ustawić na min. Ustawić na max

- Podczas fazy 'Czuwanie' C Kontynuować pomiary • Utrzymać wskazanie z fazy 'Pomiar'
- O Ustawić na min.
- O Ustawić na max.

| Jeśli Błąd        |  |
|-------------------|--|
| O Ustawić na min. |  |
| Ustawić na max.   |  |

## 1.8. Nastawy cyklu pracy sensora

Należy wybrać opcję "Cykle pracy" z menu głównego. Wygląd okna różni się w zależności od wybranego trybu pracy sensora.

## 1.8.1. Tryb "Praca cykliczna"

| Cykle pracy                  |            |          |                                                           |
|------------------------------|------------|----------|-----------------------------------------------------------|
| Czasy cykli                  | hh:mm:ss   | do końca | Tryb pracy                                                |
| Czas pełnego cyklu           | 02:00:00 + |          | Praca cykliczna                                           |
| Czas fazy: 'Przewietrzanie'  | 00:15:00 + |          | Opis wybranego trybu                                      |
| Czas fazy: 'Przeciąganie'    | 00:01:00   |          | 00:00:00 🔹 godzina pierwszego zerowania                   |
| Czas fazy: 'Przed czuwaniem' | 00:02:00   |          |                                                           |
| Czas fazy: 'Pomiary'         | 01:45:00 - |          |                                                           |
| Czas fazy: 'Wygrzewanie'     | 00:15:00   |          | Urządzenie pracuje cyklicznie wykonując następujące fazy: |

W tym trybie można zdefiniować następujące parametry:

- 1. Czas trwania pełnego cyklu
- 2. Czas fazy "Przewietrzanie"
- 3. Czas trwania fazy "Pomiary"
- 4. Moment pierwszego zerowania w ciągu doby

## 1.8.2. Tryb "Praca wg terminarza"

W tym trybie można zdefiniować następujące parametry:

- 1. Czas fazy "Przewietrzanie"
- 2. Czas trwania fazy "Pomiary"
- 3. 24 punkty czasowe w ciągu doby w których urządzenie rozpoczyna wykonanie nowego cyklu pomiarowego

Poniżej pokazano przykładową definicję punktów czasowych terminarza.

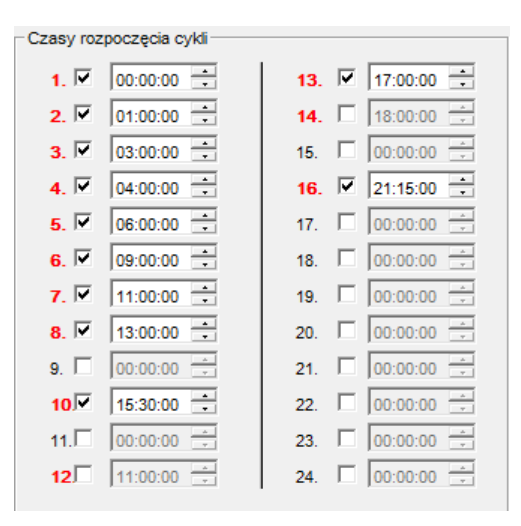

#### 1.8.3. Tryb "Praca z wyzwalaniem zewnętrznym"

W tym trybie definiuje się czasy

- 1. Czas fazy "Przewietrzanie"
- 2. Czas trwania fazy "Pomiary"

Cykl pomiarowy w tym trybie nie rozpoczyna się samoczynnie lecz wymaga wyzwolenia za pomocą jednego z wejść cyfrowych In1..I4.

Dodatkowo więc w tym trybie wymagane jest określenie zachowania każdego wejścia pomiarowego. Nastaw tego zachowania dokonuję się za pomocą obiektu pokazanego poniżej:

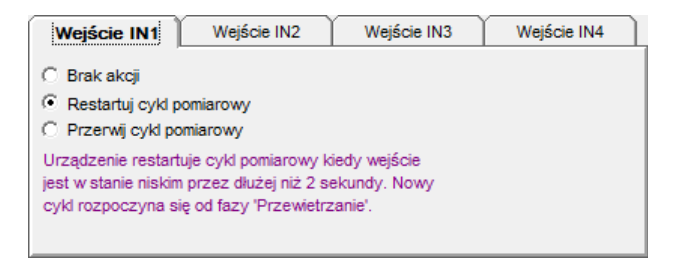

Wybranie opcji "Restartuj cykl pomiarowy" spowoduje że dane wejście będzie powodować w sensorze rozpoczęcie nowego cyklu (od fazy "Przewietrzanie")

Wybranie opcji "Przerwij cykl pomiarowy" spowoduje że dane wejście będzie powodować w sensorze zakończenie cyklu (wejście do fazy "Czuwanie")

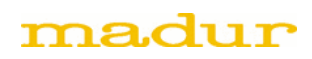

# 1.8.4. Tryb "Długookresowy miesięczny"

| C | ykle pracy                                                |                          |          |                                                               |
|---|-----------------------------------------------------------|--------------------------|----------|---------------------------------------------------------------|
|   | - Czasy cykli                                             | hh:mm:ss                 | do końca | Tryb pracy<br>Cykliczny miesięczny                            |
|   | Czas fazy: 'Przewietrzanie'                               | 00:15:00                 |          | Opis wybranego trybu                                          |
|   | Czas fazy: 'Przeciąganie'<br>Czas fazy: 'Przed czuwaniem' | 00:01:00 ×<br>00:02:00 × |          | 00:00:01     -       2015-03-24     data pierwszego zerowania |

W tym trybie można ustawić:

- 1. Czas fazy "Przewietrzanie"
- 2. Datę i godzinę pierwszego zerowania (data wyznacza nr dnia w miesiącu w którym będzie wykonywane zerowanie). Okres powtarzania zerowania wynosi 1 miesiąc kalendarzowy.

### 1.8.5. Tryb "Długookresowy zmienny"

Tryb ten jest w zasadzie identyczny z trybem długookresowym miesięcznym. Jedyną różnica jest, że okres powtarzania zerowania nie jest ustalony na stałe lecz może być ustawiany w zakresie od 1 do 30 dni.

| C | ykle pracy                   |            |          |                                                                                        |  |  |  |  |
|---|------------------------------|------------|----------|----------------------------------------------------------------------------------------|--|--|--|--|
|   | Czasy cykli                  | hh:mm:ss   | do końca | Tryb pracy<br>Cykliczny ze zmienną długością (1-30 dni)                                |  |  |  |  |
|   | Czas fazy: 'Przewietrzanie'  | 00:15:00 + |          | Opis wybranego trybu                                                                   |  |  |  |  |
|   | Czas fazy: 'Przeciąganie'    | 00:01:00   |          | 00:00:01 🗧 godzina pierwszego zerowania                                                |  |  |  |  |
|   | Czas fazy: 'Przed czuwaniem' | 00:02:00   |          | 2015-03-24     data pierwszego zerowania       1     czas trwania cyklu w dniach (130) |  |  |  |  |

#### 1.9. Obsługa plików z wynikami zapisanych na karcie SD

Na karcie SD wyjętej z sensora znajdują się pliki wynikowe. Pliki noszą nazwy będące kolejnymi numerami z rozszerzeniem ".mrp". Aby przetworzyć binarne pliki wynikowe do formatu obsługiwanego np. przez arkusze kalkulacyjne należy skorzystać z opcji menu głównego "Karta pamięci" a następnie z podopcji "Podgląd raportów". Poniżej pokazano przykładowy wygląd okienka dla tej podopcji.

| I                                  | Raporty (*.MRP)           |   |              |                     |     |             |       |              |                      |                 |       |
|------------------------------------|---------------------------|---|--------------|---------------------|-----|-------------|-------|--------------|----------------------|-----------------|-------|
| Г                                  | Lista raportów w katalogu |   |              |                     |     |             |       | _            |                      |                 |       |
| m:\konstrukcja\\/B\maMoS_III+hatel |                           |   |              |                     |     | Katalog     |       |              | Odśwież              |                 |       |
|                                    | #                         | _ | Nazura pliku | Libuorzon/          | Doz |             |       |              | Ctart zaniańw. Kanie |                 |       |
|                                    |                           | 1 | 00000002.MRP | 2014-12-04 08:40:36 | RUZ | .miai<br>1. | .5 KB | nose pomarow | 4                    | 2014-12-03      | KOTIK |
|                                    |                           |   |              |                     |     |             |       |              |                      |                 |       |
|                                    |                           |   |              |                     |     |             |       |              |                      |                 |       |
|                                    |                           |   |              |                     |     |             |       |              |                      |                 |       |
|                                    |                           |   |              |                     |     |             |       |              |                      |                 |       |
|                                    |                           |   |              |                     |     |             |       |              |                      |                 |       |
|                                    |                           |   |              |                     |     |             |       |              |                      |                 |       |
|                                    |                           |   |              |                     |     |             |       |              |                      |                 |       |
|                                    |                           |   |              |                     |     |             |       |              |                      |                 |       |
|                                    | •                         |   |              |                     |     |             |       |              |                      |                 | •     |
|                                    |                           |   |              |                     |     |             |       |              |                      |                 |       |
|                                    |                           |   | Otworz       |                     |     |             |       |              |                      |                 |       |
| L                                  |                           |   |              |                     |     |             |       |              | -                    |                 |       |
|                                    |                           |   |              |                     |     |             |       |              |                      | <u>Z</u> amknij |       |
|                                    |                           |   |              |                     |     |             |       |              | -                    |                 |       |

Po wybraniu konkretnego pliku uzyskujemy podgląd jego zawartości.

| 🔽 Dane raportu: 00000002.MRP |                                                                                                    |            |           |                     |                        |                |       |  |
|------------------------------|----------------------------------------------------------------------------------------------------|------------|-----------|---------------------|------------------------|----------------|-------|--|
| ſ                            | Dane raportu                                                                                                 |            |           | Kolumny             |                        |                |       |  |
|                              | #                                                                                                    | Data/Czas  | Status    | Display 1           | AnaOut U1              | PWM3           | InOut |  |
|                              | 1                                                                                                    | 2014-12-03 | 'Pomiary' | O2: 20,89 %         | O2: 20,89 %; 8356 mV   | Bez akcji; Off | 11000 |  |
|                              | 2                                                                                                    | 2014-12-03 | 'Pomiary' | O2: 20,90 %         | O2: 20,90 %; 8360 mV   | Bez akcji; Off | 11000 |  |
|                              | 3                                                                                                    | 2014-12-03 | 'Pomiary' | O2: 20,90 %         | O2: 20,90 %; 8360 mV   | Bez akcji; Off | 11000 |  |
|                              | 4                                                                                                    | 2014-12-03 | 'Pomiary' | O2: 20,91 %         | O2: 20,91 %; 8364 mV   | Bez akcji; Off | 11000 |  |
|                              |                                                                                                    |            |           |                     |                        |                |       |  |
|                              | Device name: madur mamo                                                                                      |            | ur mamo   | Firmware: v. 16.0.1 |                        | 0000002.MRP    |       |  |
| Serial: 32001114             |                                                                                                    |            |           |                     | FF-FF-00-1E C0-98-91-7 | 73             |       |  |
|                              | Konwersja danych raportu     Kopiuj zaznaczenie do schowka     Eksportuj do pliku '.csv'     ;     Separator |            |           |                     |                        |                |       |  |

Można teraz wybrać część lub wszystkie pomiary i dokonać eksportu wyników do pliku \*.csv lub skopiować dane do innego programu za pośrednictwem schowka systemowego. Format csv jest prostym formatem tekstowym i jest akceptowany przez wszystkie arkusze kalkulacyjne.

Dodatkowo można wpływać na zawartość pliku csv za pomocą zakładki "Kolumny":

| ✓ #         | AnaOut U2     |  |  |  |
|-------------|---------------|--|--|--|
| 🔽 Data/Czas | AnaOut U3     |  |  |  |
| Status      | AnaOut U4     |  |  |  |
| Display 1   | AnaOut I1     |  |  |  |
| Display 2   | AnaOut I2     |  |  |  |
| Display 3   | AnaOut I3     |  |  |  |
| Display 4   | AnaOut I4     |  |  |  |
| Display 5   | Przekaźnik #1 |  |  |  |
| Display 6   | Przekaźnik #2 |  |  |  |
| Display 7   | V PWM3        |  |  |  |
| Display 8   | ✓ InOuts1     |  |  |  |
| AnaOut U1   | ✓ InOuts2     |  |  |  |
|             |               |  |  |  |

**Uwaga:** Wyjaśnienia wymaga okienko "Separator". Domyślnym separatorem w pliku csv jest znak przecinka ','. (nazwa csv jest skrótem od angielskiego "comma separated values"). W krajach w których przecinek jest używany jako znak rozdziału dziesiętnego w plikach csv należy używać jako separatora znaku średnika ';'.